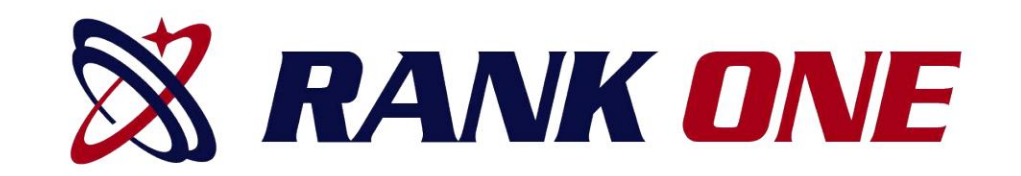

# Cómo completar Formularios en línea

Con una cuenta de padres

Paso 1. Visite www.rankone.com
Paso 2. Seleccione "¡PADRES HAGA CLIC AQUÍ!"

**RANK ONE** 

mployee School Login PARENTS CLICK HERE Online forms, schedules, and m

• Paso 3. Seleccione "IR A FORMULARIOS"

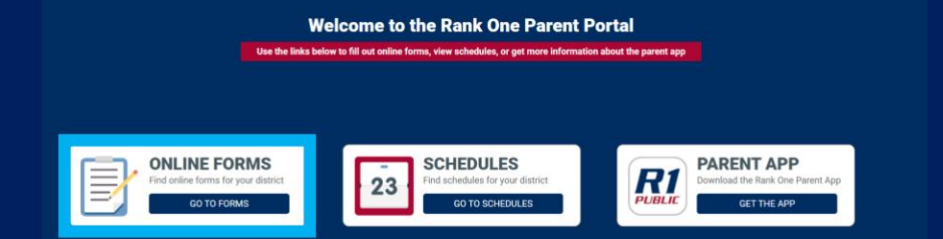

• Paso 4. Seleccione su estado •

Paso 5. Seleccione el distrito escolar de su estudiante

## Tutorial sobre cómo crear una cuenta para padres

Lea la página de instrucciones de su distrito y seleccione "Continuar con los formularios en línea" o "Haga clic aquí" en la parte superior de la página.

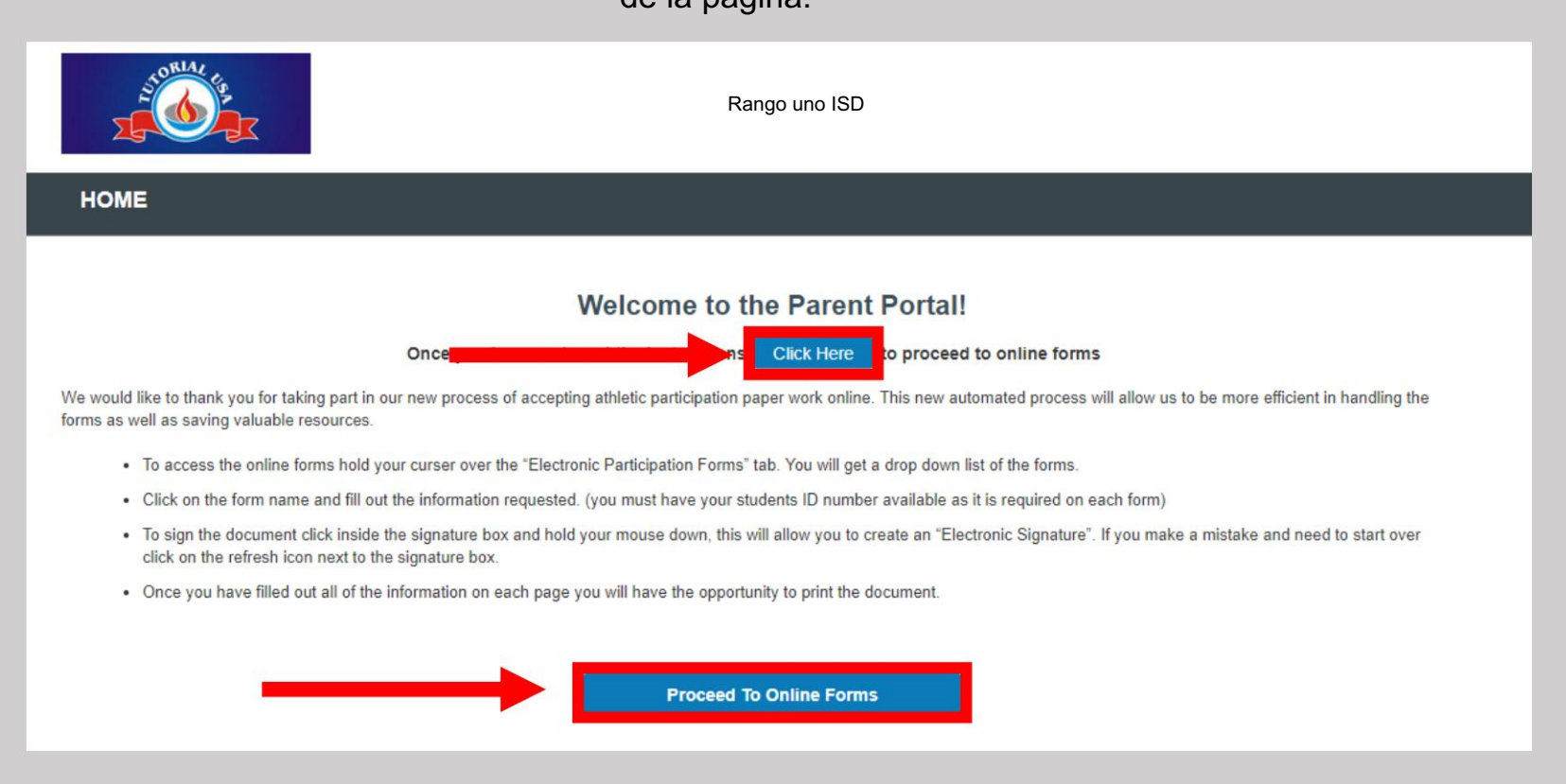

Para crear una nueva cuenta principal, seleccione "Crear nueva cuenta"

Si ya tiene una cuenta para padres, puede usar sus credenciales para iniciar sesión.

¿No estás seguro si tienes una cuenta? Seleccione "Buscar su cuenta". para ver si ya te has registrado.

Si olvidó su contraseña, seleccione "Haga clic aquí" junto a "Olvidó su contraseña" y se le enviará por correo electrónico un enlace para restablecer la contraseña.

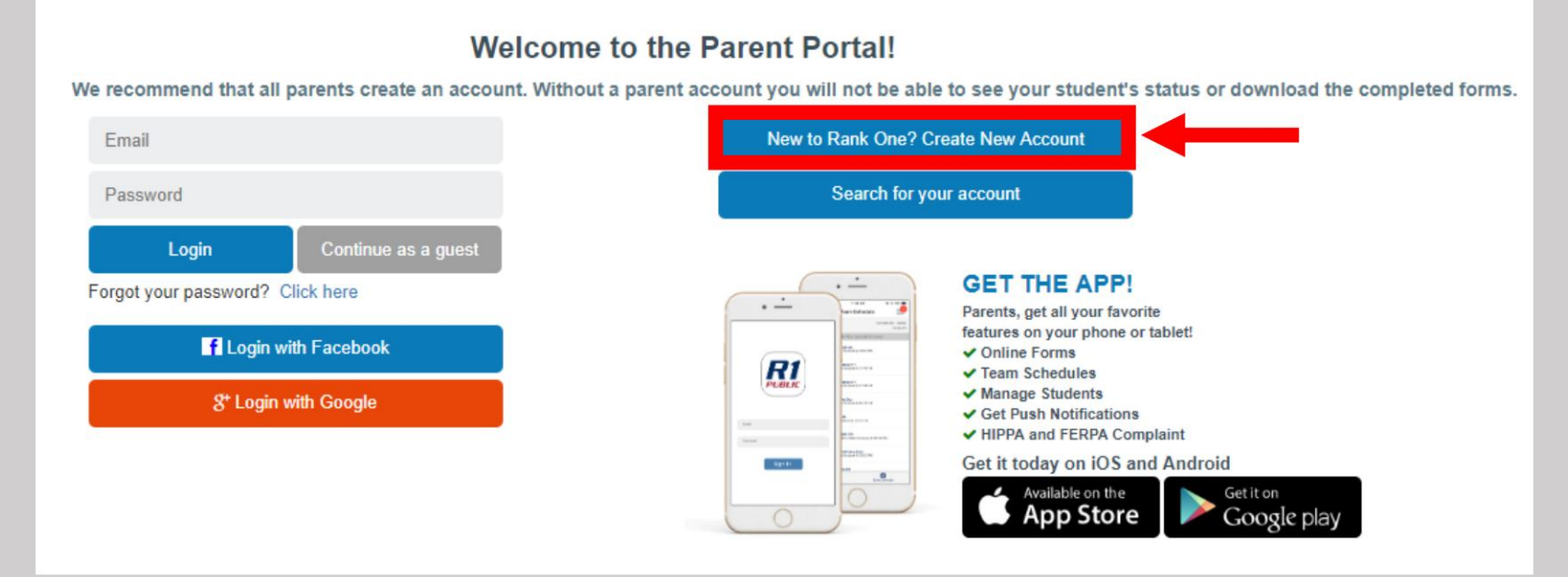

### Create a new parent portal account

Register with your social media account

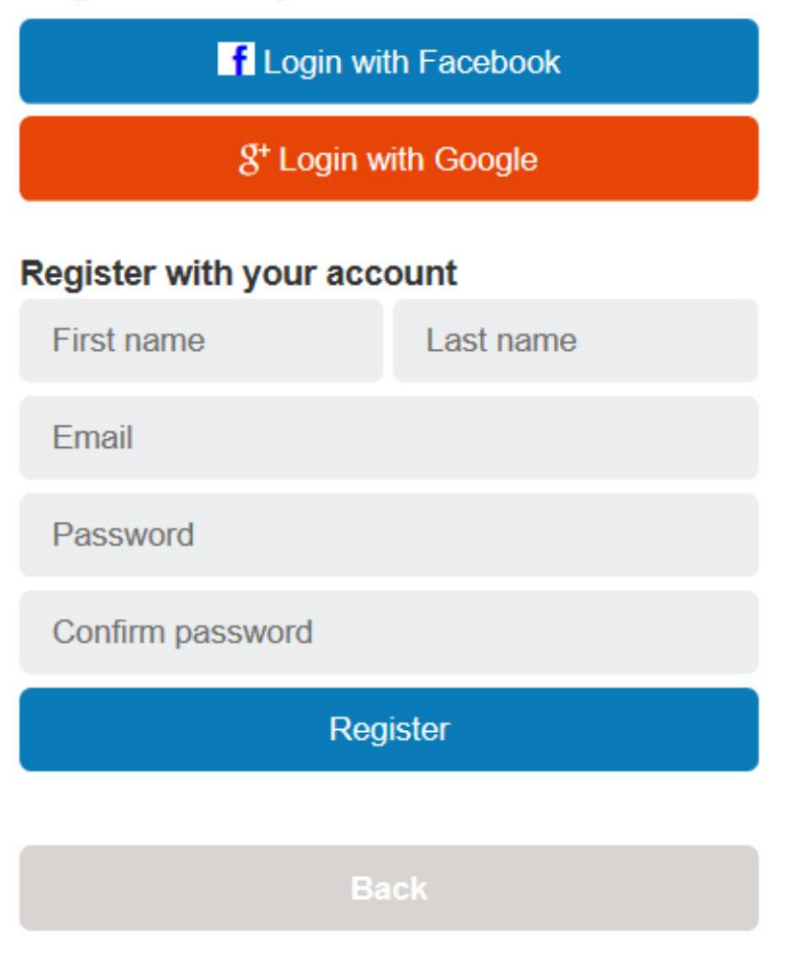

Si desea utilizar sus credenciales de Facebook o Google Plus para crear su cuenta principal, seleccione el icono correspondiente para registrarse.

Si no desea utilizar Facebook o Google Plus, puede registrar su cuenta ingresando su Nombre, apellido y dirección de correo electrónico

Crear una contraseña y confirmar la contraseña (Las contraseñas deben tener al menos 6 caracteres)

Seleccione Registrarse

Después de ingresar su información y seleccionar Registrarse, se le enviará un correo electrónico de confirmación.

Si no recibe un correo electrónico de confirmación, verifique sus carpetas de correo basura/spam o envíe un correo electrónico a support@rankone.com para verificar su dirección de correo electrónico.

Haga clic en el enlace del correo electrónico para continuar.

El enlace redirigirá a su navegador web. Haga clic en el enlace para iniciar sesión en su cuenta principal.

| Thank you for registering!                                                                                      |
|----------------------------------------------------------------------------------------------------|
| A confirmation email has been sent. You must click on the link in your confirmation email to continue.          |
| Once your account has been confirmed, you will be able to sign in.                                              |
|                                                                                                    |
| NoReply@RankOneSport.com To: ejemplo@email.com Please click here to confirm your Rank One Sport parent account. |
|                                                                                                    |
| The email confirmation was successful! Please click here to sign in                                             |

Si creó su cuenta con correo electrónico, ingrese su dirección de correo electrónico y contraseña y seleccione Iniciar sesión

Si usó Facebook o Google Plus para crear su cuenta, seleccione el ícono apropiado para iniciar sesión

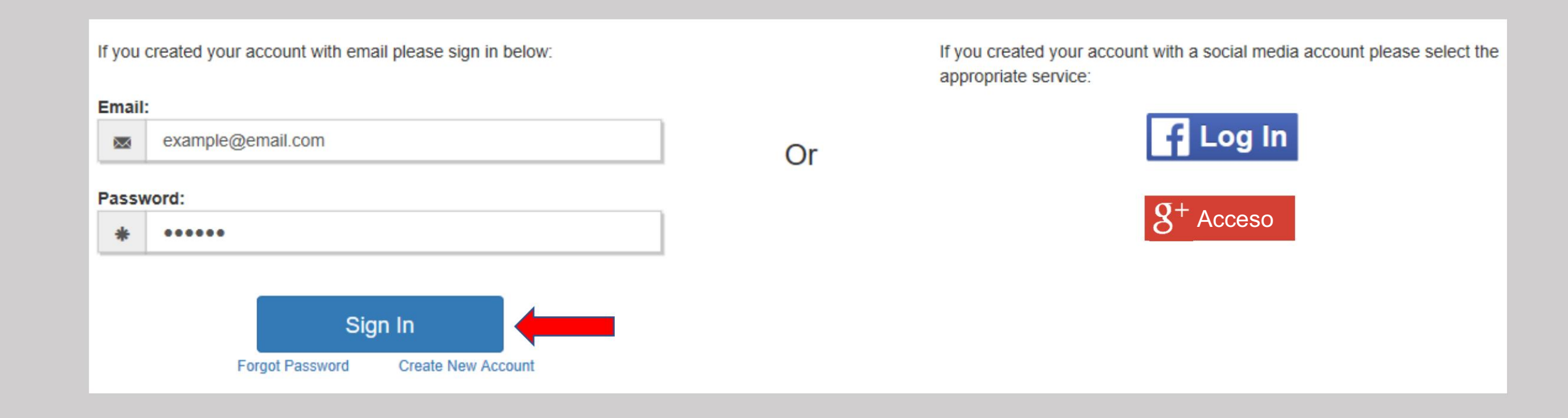

Luego vinculará a su estudiante a su cuenta.

(Si tiene varios hijos, tendrá la oportunidad de vincular varios estudiantes a su cuenta)

\*Nota: Algunas escuelas requerirán una de estas tres opciones para reclamar a su estudiante:

- Apellido y Número de Identificación del Estudiante
- Fecha de nacimiento y número de identificación del estudiante
- Nombre, apellido y fecha de nacimiento

\*Si no conoce el número de identificación de su estudiante, deberá comunicarse con la escuela\*

Ingrese la información solicitada y seleccione Buscar estudiante

| Find Students<br>Please search below to find the student(s) you are completing forms for |                                   |  |  |  |
|------------------------------------------------------------------------------------------|-----------------------------------|--|--|--|
|                                                                                          | Last Name                         |  |  |  |
|                                                                                          | Student ID Number<br>Find Student |  |  |  |
|                                                                                          |                                   |  |  |  |

Verá a su estudiante vinculado a su cuenta. Para agregar otro niño a su cuenta, seleccione "Buscar otro estudiante" e ingrese la información solicitada.

Para comenzar a completar los formularios, seleccione "Iniciar formularios"

Success! Student, Example has been linked to your parent account Find Another Student Start Forms

Verá el nombre de su estudiante y su estado de cumplimiento.

Haga clic en "Ver" para completar los formularios en línea y ver el estado de su estudiante.

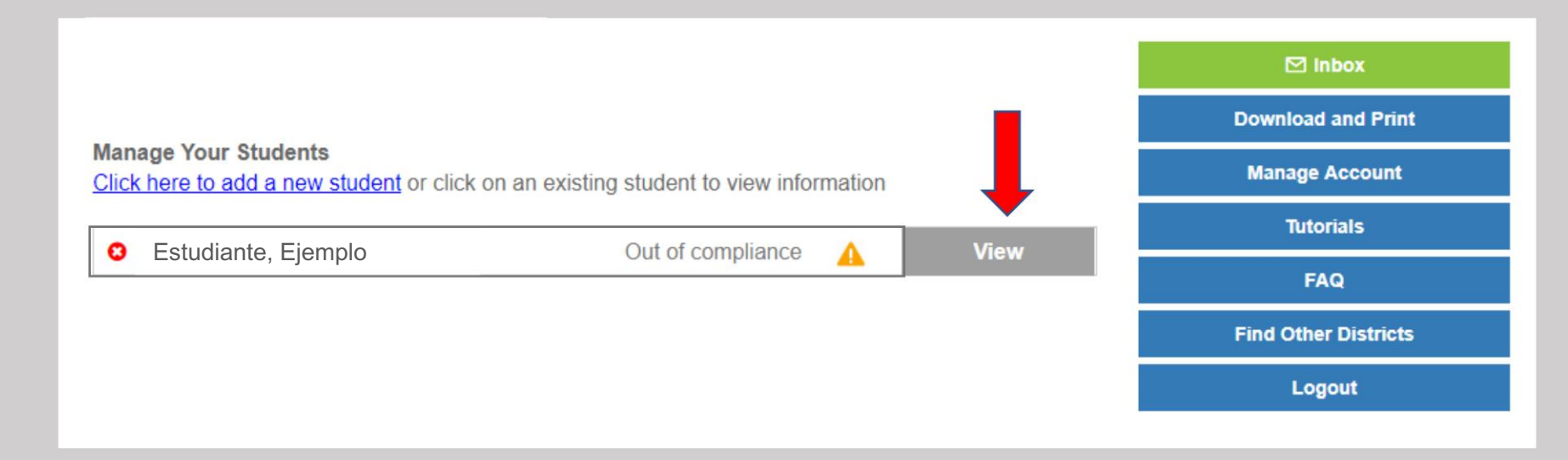

Machine Translated by Google

#### Verás 2 secciones:

1. Documentos en papel 2. Documentos electrónicos

Para imprimir un formulario físico en blanco u otros documentos imprimibles, haga clic en la pestaña "Descargar e imprimir" en el lado derecho.

En la mayoría de los casos, los formularios imprimibles, como el examen físico, deben entregarse a la escuela manualmente. Sin embargo, algunas escuelas pueden permitirle cargar estos documentos en un formulario electrónico titulado "Formulario de carga física". Si la escuela de su estudiante permite esta opción, aparecerá en la sección de Formularios electrónicos.

Para completar los formularios electrónicos, haga clic en el primer enlace azul para abrir el formulario. El estado del formulario se mostrará como "Incompleto" hasta que la escuela haya aprobado los formularios de su estudiante.

Nota\*: Algunas escuelas pueden requerir que se completen varios formularios.

Si tiene alguna pregunta relacionada con los formularios, comuníquese con la escuela de su estudiante.

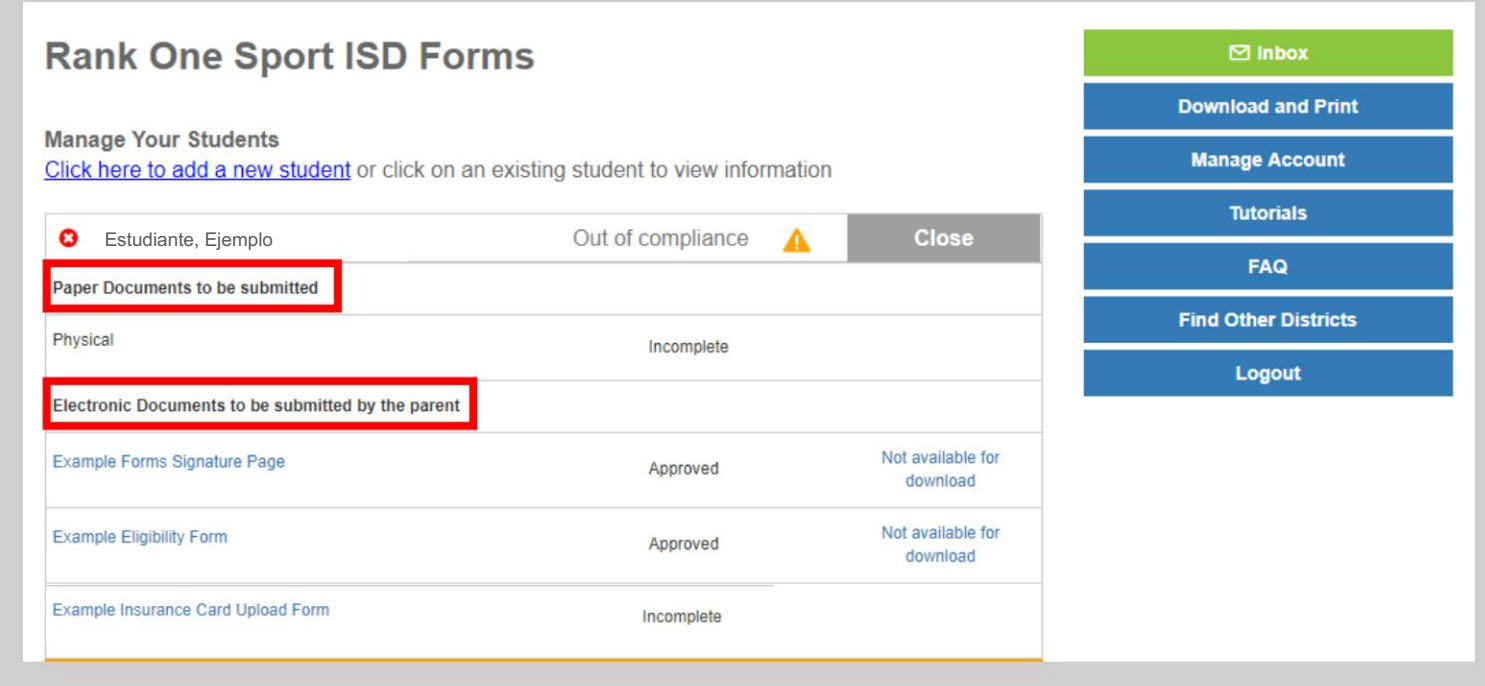

#### Las características adicionales dentro de su cuenta de padres incluyen:

Bandeja de entrada : donde puede recibir mensajes de la escuela de su estudiante

Documentos imprimibles : acceda a documentos que puede imprimir

Administrar cuenta : cambie su contraseña o elimine su cuenta

Tutoriales : acceda a tutoriales para ayudarlo a completar formularios electrónicos y administrar su cuenta

Preguntas frecuentes : ver las preguntas y respuestas más frecuentes

Buscar otros distritos - Buscar otras escuelas

Cerrar sesión : haga clic en Cerrar sesión para cerrar sesión en su cuenta

## **Rank One Sport ISD Forms**

Manage Vour Studente 

| Click here to add a new student or click o | Manage Account    |      |                      |
|--------------------------------------------|-------------------|------|----------------------|
| Otudant Evanala                            | Tutorials         |      |                      |
|                                            | Out of compliance | View | FAQ                  |
|                                            |                   |      | Find Other Districts |
|                                            |                   |      | Logout               |

🖂 Inbox

**Download and Print**